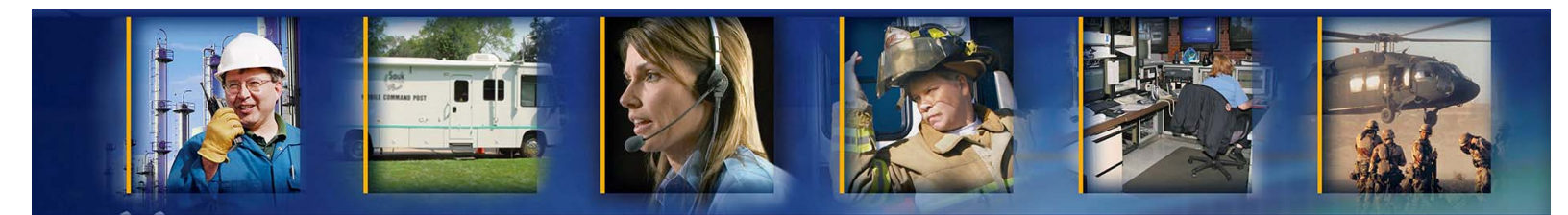

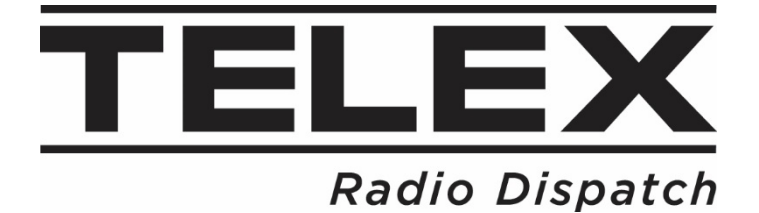

# **Radio Dispatch Engineering Group**

IP-30XX Hardware Console Administrator Guide

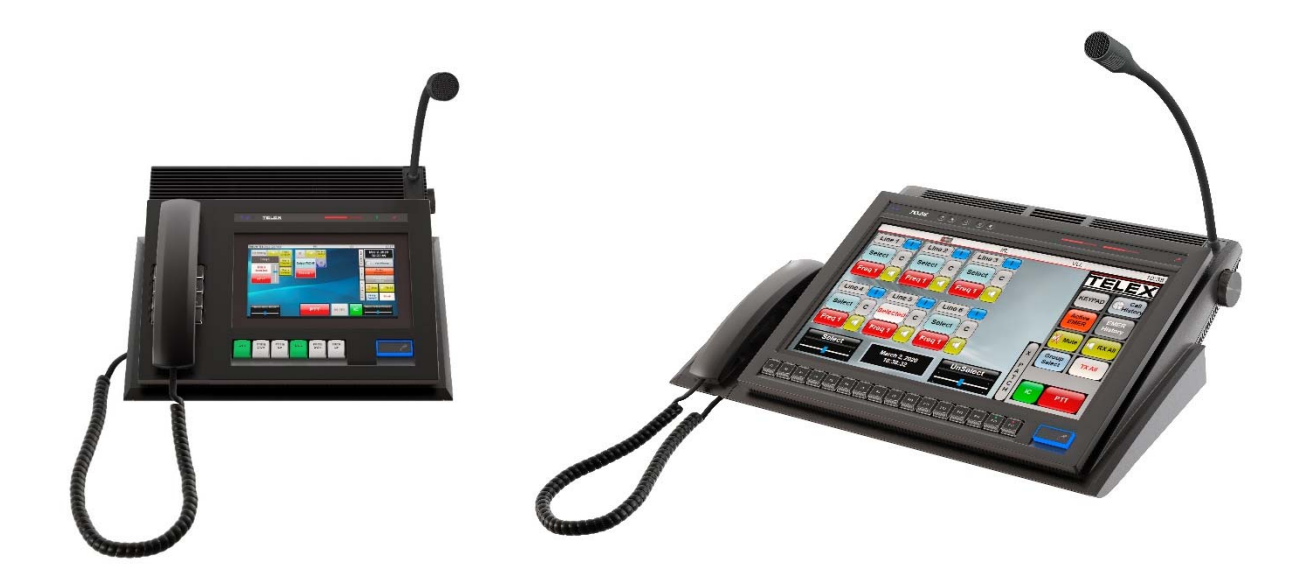

**Revision B** 

March 11, 2021

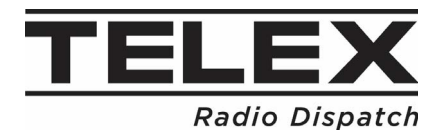

## **Table of Contents**

| 1.     | Re       | vision History             | .1         |
|--------|----------|----------------------------|------------|
| 2.     | Re       | quired Equipment           | .1         |
| 3.     | Ov       | erview                     | . 1        |
| 4.     | Ga       | ining Administrator Access | . 1        |
| 4<br>4 | .1<br>.2 | Logging in as Admin        | . 1<br>. 1 |
| 4      | .3       | Enabling ping              | . 2        |

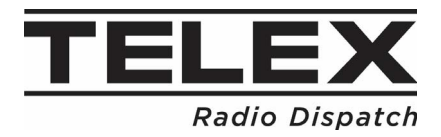

#### 1. Revision History

| Revision | Date       | Author                           | Description           |
|----------|------------|----------------------------------|-----------------------|
| A        | 03/04/2021 | Radio Dispatch Engineering Group | Initial Release       |
| В        | 03/11/2021 | Radio Dispatch Engineering Group | Enabling ping updated |

#### 2. Required Equipment

IP-30XX Console

#### 3. Overview

The purpose of this document is to give instructions to IT administrators that need to make changes to the IP-30XX underlying Operating System. It will show how to access the administrator account, access the desktop of the OS, as well as enable pinging in the firewall.

#### 4. Gaining Administrator Access

#### 4.1 Logging in as Admin

- 1. Press Ctrl-Alt-Del
- 2. Select Log Off
- 3. Select DispatchAdmin Account
- 4. Enter password(default is telex)
- 5. Windows will require you to change password

#### 4.2 Accessing the Desktop

- 1. After logging in as DispatchAdmin press Ctrl-Alt-Del
- 2. Select Task Manager
- 3. Select File -> Run new task

| ۱ 🟹  | 💱 Task Manager |            |         |       |        |            |  |  |
|------|----------------|------------|---------|-------|--------|------------|--|--|
| File | Options View   |            |         |       |        |            |  |  |
|      | Run new task   | pp history | Startup | Users | Detail | s Services |  |  |
|      | Exit           |            |         | ~ 3   | 204    |            |  |  |
|      |                | -          |         |       | 270    |            |  |  |
| Name |                |            |         |       | CPU    | Status     |  |  |

- 4. Enter explorer.exe
- 5. Check Create this task with administrative privileges

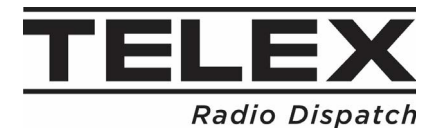

| 🖅 Crea        | Create new task                                                                                       |   |  |  |  |  |
|---------------|----------------------------------------------------------------------------------------------------|---|--|--|--|--|
| w             | Type the name of a program, folder, document, or Internet resource, and Windows will open it for you. |   |  |  |  |  |
| <u>O</u> pen: | explorer.exe ~                                                                                        | ] |  |  |  |  |
|               | OK Cancel <u>B</u> rowse                                                                              |   |  |  |  |  |

- 6. Select OK
- 7. Windows Desktop is now shown and windows can be used as normal Note: Start Menu is still disabled in this mode.

### 5. Enabling ping

- 1. Press Windows Key-R
- 2. Enter gpedit.msc and select OK

| 📨 Run         | ×                                                                                                    |
|---------------|----------------------------------------------------------------------------------------------------|
| 0             | Type the name of a program, folder, document, or Internet resource, and Windows will open it for you. |
| <u>O</u> pen: | gpedit.msc ~                                                                                          |
|               | OK Cancel <u>B</u> rowse                                                                              |

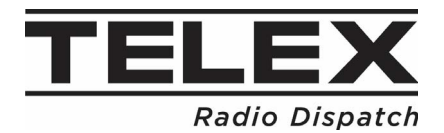

## IP-30XX Administrator Guide

| I Local Group Policy Editor                                                                                                    |      | - 0                                               | × |
|----------------------------------------------------------------------------------------------------|------|---------------------------------------------------|---|
| <u>File Action View Help</u>                                                                                                    |      |                                                   |   |
|                                                                                                    |      |                                                   |   |
| <ul> <li>Image: Security Settings</li> <li>Image: Security Settings</li> <li>Security Settings</li> <li>Security Rules</li> <li>Security Policies</li> <li>Security Policies</li> <li>Security Policies</li> <li>Security Policies</li> <li>Security Policies</li> <li>Security Policies</li> <li>Security Policies</li> <li>Security Policies</li> <li>Security Policies on Local Computer</li> </ul> | Name | Group<br>There are no items to show in this view. |   |
| Advanced Audit Policy Configuration     Jiji Policy-based QoS     Administrative Templates                                                                                                    |      |                                                   |   |
| <ul> <li>✓ K User Configuration</li> <li>&gt; ☐ Software Settings</li> <li>&gt; ☐ Windows Settings</li> </ul>                                                                                                    |      |                                                   |   |
|                                                                                                    | <    |                                                   | > |

- 3. Navigate to: Local Computer Policy/Computer Configuration/Windows Settings/Security Settings/Windows Defender Firewall with Advanced Security/Windows Defender Firewall with Advanced Security – Local Group Policy Object/Inbound Rules
- 4. Right click Inbound Rules->New Rule...

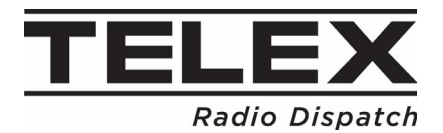

| 🏰 New Inbound Rule Wiza                                                       | rd                                                                                                    | ×     |
|-------------------------------------------------------------------------------|----------------------------------------------------------------------------------------------------|-------|
| Rule Type<br>Select the type of firewall rule to                              | create.                                                                                                    |       |
| Steps:<br>Program<br>Protocol and Ports<br>Scope<br>Action<br>Profile<br>Name | What type of rule would you like to create?         Program         Rule that controls connections for a program.         Prodefined:         @FirewallAP1.dlt_80200         Rule that controls connections for a Windows experience.         @ Custom         Custom rule. | ancel |

5. For the Rule Type enable Custom radio button and select Next

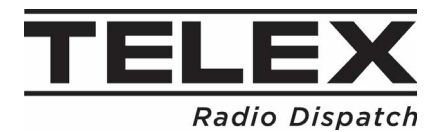

| 👷 New Inbound Rule Wizard                                                                  |                                                                                                    | × |
|--------------------------------------------------------------------------------------------|----------------------------------------------------------------------------------------------------|---|
| Program<br>Specify the full program path and                                               | executable name of the program that this rule matches.                                                                                                    |   |
| Steps:<br>Rule Type<br>Program<br>Protocol and Ports<br>Scope<br>Action<br>Profile<br>Name | Does this rule apply to all programs or a specific program?            • All programs         Rule applies to all connections on the computer that match other rule properties.             • Ihis program path: |   |

6. For the Program enable All programs radio button and select Next

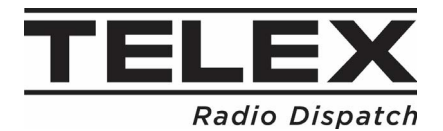

| 👷 New Inbound Rule Wiza                                               | rd                                                  |                             |                   |      |               | × |
|-----------------------------------------------------------------------|-----------------------------------------------------|-----------------------------|-------------------|------|---------------|---|
| Protocol and Ports<br>Specify the protocols and ports                 | to which this rule applies.                         |                             |                   |      |               |   |
| Steps:<br>Rule Type Program                                           | To which ports and p                                | rotocols does this n        | le apply?         |      |               |   |
| <ul> <li>Protocol and Ports</li> <li>Scope</li> <li>Action</li> </ul> | <u>P</u> rotocol type:<br>Protocol n <u>u</u> mber: | ICMPv4                      |                   | ~    |               |   |
| <ul><li>Profile</li><li>Name</li></ul>                                | <u>L</u> ocal port:                                 | All Ports<br>Example: 80, 4 | 143, 5000-5010    | ~    |               |   |
|                                                                       | <u>R</u> emote port:                                | All Ports<br>Example: 80, 4 | 143, 5000-5010    | ~    |               |   |
|                                                                       | Internet Control Mess<br>(ICMP) settings:           | sage Protocol               | <u>C</u> ustomize |      |               |   |
|                                                                       |                                                     |                             |                   |      |               |   |
|                                                                       |                                                     |                             | < [               | Back | lext > Cancel |   |

7. For the Protocol and Ports select Protocol type->ICMPv4 and select Customize

## IP-30XX Administrator Guide

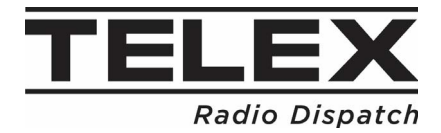

| Customize ICMP Settings                                                                                                    | × |
|----------------------------------------------------------------------------------------------------|---|
| Apply this rule to the following Internet Control Message Protocol (ICMP)<br>connections:                                                                                                    |   |
| <u>A</u> II ICMP types                                                                                                    |   |
| ○ Specific ICMP types                                                                                                    |   |
| <ul> <li>Packet Too Big</li> <li>Destination Unreachable</li> <li>Source Quench</li> <li>Redirect</li> <li>Echo Request</li> <li>Router Advertisement</li> <li>Router Solicitation</li> <li>Time Exceeded</li> <li>Parameter Problem</li> <li>Timestamp Request</li> <li>Address Mask Request</li> </ul> |   |
| This ICMP type:                                                                                                    |   |
| <u>Iype:</u> 0 <u>Code:</u> Any <u>Add</u>                                                                                                    |   |
|                                                                                                    |   |
| OK Cancel                                                                                                    |   |

8. For the Customize ICMP Settings enable All ICMP types radio button and select OK

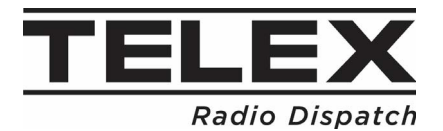

| Specify the local and remote IP                               | addresses to which this rule applies.                                                                             |                       |
|---------------------------------------------------------------|----------------------------------------------------------------------------------------------------|-----------------------|
| Steps:<br>Rule Type<br>Program<br>Protocol and Ports<br>Scope | Which local IP addresses does this rule apply to? <ul> <li>Any IP address</li> <li>These IP addresses:</li> </ul> |                       |
| Action<br>Profile<br>Name                                     | Customize the interface types to which this rule applies:<br>Which remote IP addresses does this rule apply to?   | Add                   |
|                                                               | < <u>B</u> ack                                                                                                    | Add<br>Edit<br>Remove |

9. For the Scope enable Any IP address radio buttons and select Next

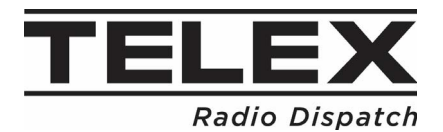

| 🍻 New Inbound Rule Wiza                                                       | ard                                                                                                    | × |
|-------------------------------------------------------------------------------|----------------------------------------------------------------------------------------------------|---|
| Action<br>Specify the action to be taken                                      | when a connection matches the conditions specified in the rule.                                                                                                    |   |
| Steps:<br>Program<br>Protocol and Ports<br>Scope<br>Action<br>Profile<br>Name | What action should be taken when a connection matches the specified conditions?         Image: Contract Contract Cont |   |

10. For the Action enable Allow the connection radio button and select Next

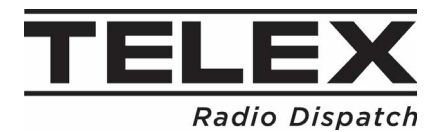

| 🔐 New Inbound Rule Wizard                                             |                                                                                                    |  |
|-----------------------------------------------------------------------|----------------------------------------------------------------------------------------------------|--|
| Profile                                                               |                                                                                                    |  |
| Specify the profiles for which thi                                    | s rule applies.                                                                                               |  |
| Steps:                                                                | When does this also seek 2                                                                                    |  |
| <ul> <li>Rule Type</li> <li>Program</li> </ul>                        | vvnen does this rule apply ?                                                                                  |  |
| <ul> <li>Protocol and Ports</li> <li>Scope</li> <li>Action</li> </ul> | <ul> <li>Domain<br/>Applies when a computer is connected to its corporate domain.</li> <li>Private</li> </ul> |  |
| Profile                                                               | Applies when a computer is connected to a private network location, such as a home<br>or work place.          |  |
| • Name                                                                | Public<br>Applies when a computer is connected to a public network location.                                  |  |
|                                                                       | < Back Next > Cancel                                                                                          |  |

11. For the Profile enable the Profiles to apply the rule and select Next

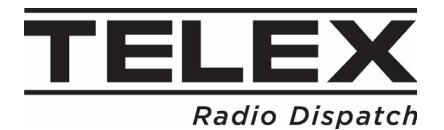

## IP-30XX Administrator Guide

| 艩 New Inbound Rule Wizard                                                                  |                                                                           | × |
|--------------------------------------------------------------------------------------------|---------------------------------------------------------------------------|---|
| Name<br>Specify the name and description of                                                | this rule.                                                                |   |
| Steps:<br>Rule Type<br>Program<br>Protocol and Ports<br>Scope<br>Action<br>Profile<br>Name | Name:         ICMP v4         Description (optional):         Enable Ping |   |

12. For the Name enter a Name and Description and select Finish